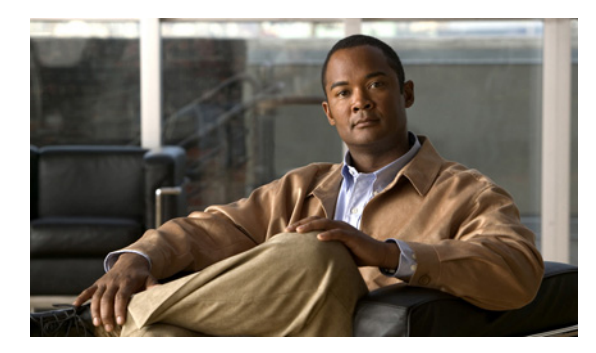

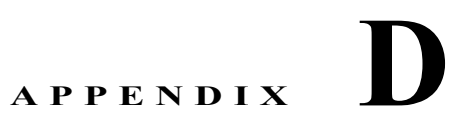

# TIMG ファームウェア バージョン 5.x の設定

次の項では、ファームウェア バージョン 5.x が TIMG ユニットにインストールされる場合の TIMG 設 定について説明します。

- 「シリアル連動の TIMG 設定(ファームウェア バージョン 5.x)」(P.D-1)
- 「インバンド連動の TIMG 設定(ファームウェア バージョン 5.x)」(P.D-9)

(注) TIMG ユニットを、http://tools.cisco.com/support/downloads/pub/Redirect.x?mdfid=278875240 にある最新バージョンにアップグレードすることをお勧めします。最新の TIMG ファームウェアのダウンロードとインストール手順については、このガイドの電話システム連動の章を参照してください。

## シリアル連動の TIMG 設定(ファームウェア バージョン 5.x)

## シリアル連動の TIMG ユニットを設定する

- ステップ1 Windows ワークステーションで、TIMG ユニットにログインします。
- **ステップ 2** [Configure] メニューで、[IP] をクリックします。
- ステップ3 [IP] ページで、LAN1 について次の設定を入力します。

| 表 | D-1 | LAN1の[IF | ) ページ設定 |
|---|-----|----------|---------|
|---|-----|----------|---------|

| フィールド                              | 設定                                                        |
|------------------------------------|-----------------------------------------------------------|
| Client IP Address                  | TIMG ユニットに使用する新しい IP アドレスを入力します                           |
|                                    | (これは、連動の作成時に UTIM に入力する IP アドレスです)。                       |
| Client Subnet Mask                 | サブネット マスクがデフォルトの IP アドレスと異なる場合は新しいサブ<br>ネット マスクを入力します。    |
| Default Network<br>Gateway Address | TIMG ユニットが使用するデフォルトのネットワーク ゲートウェイ ルー<br>タの IP アドレスを入力します。 |
| BOOTP Enabled                      | DHCP を使用している場合は、[Yes] をクリックします。                           |
|                                    | DHCP を使用していない場合は、[No] をクリックします。                           |

**ステップ4** [Apply Changes] をクリックします。

- **ステップ 5** [Configure] メニューで、[System] をクリックします。
- **ステップ6** [System] ページで、次の設定を入力します。

#### 表 D-2 システムおよびテレフォニー グループの [System] ページ設定

| フィールド          | 設定               |
|----------------|------------------|
| Operating Mode | [SIP] をクリックします。  |
| PCM Coding     | [uLaw] をクリックします。 |

**ステップ7** 電話システムからデータ リンク シリアル ケーブルに接続するのにどの TIMG ユニットのシリアル ポートを使用するのかを決定し、適用されるグループに次の設定を入力します。

表 D-3 シリアル ポート グループの [System] ページ設定

| フィールド                 | 設定                        |
|-----------------------|---------------------------|
| Serial Port Baud Rate | 電話システムに構成されている設定をクリックします。 |
|                       | デフォルト設定は 9600 です。         |
| Serial Port Parity    | 電話システムに構成されている設定をクリックします。 |
|                       | デフォルト設定は None です。         |
| Serial Port Data Bits | 電話システムに構成されている設定をクリックします。 |
|                       | デフォルト設定は8です。              |
| Serial Port Stop Bits | 電話システムに構成されている設定をクリックします。 |
|                       | デフォルト設定は1です。              |

- **ステップ 8** [Apply Changes] をクリックします。
- **ステップ 9** [Configure] メニューで、[Gateway] をクリックします。
- **ステップ 10** [Gateway] ページで、[Gateway Routing] タブをクリックします。
- **ステップ 11** [Gateway Routing] タブで、Connection クラスタのない Cisco Unity Connection の場合、ステップ 12 に進みます。Cisco Unity Connection に Connection クラスタを構成した場合、次のサブステップを実行します。
  - a. [Fault Tolerance Enabled] フィールドで、[Yes] をクリックします。
  - **b.** [Load Balancing Enabled] フィールドで、[No] をクリックします。
- ステップ 12 [VoIP Endpoint ID] で、次の設定を入力します。

| フィールド                  | 設定                                                                                                    |
|------------------------|----------------------------------------------------------------------------------------------------|
| VoIP Endpoint ID:<br>1 | (Connection クラスタのない Cisco Unity Connection) Cisco Unity Connection サーバのサーバ名を入力します。                    |
|                        | <i>(Connection を構成した Cisco Unity Connection)</i> サブスクライバ<br>Cisco Unity Connection サーバのサーバ名を入力します。    |
| VoIP Endpoint ID:<br>2 | (Connection クラスタのない Cisco Unity Connection) Cisco Unity Connection サーバのサーバ名を入力します。                    |
|                        | <i>(Connection クラスタを構成した Cisco Unity Connection)</i> パブリッシャ<br>Cisco Unity Connection サーバのサーバ名を入力します。 |

| 表 | D-4 | [Gateway | Routing] | タ | ブ設定 |
|---|-----|----------|----------|---|-----|
|---|-----|----------|----------|---|-----|

ステップ 13 [Apply Changes] をクリックします。

- **ステップ 14** [Gateway] ページで、[Gateway Advanced] タブをクリックします。
- ステップ 15 [Gateway Advanced] タブで、次の設定を入力します。

## 表 D-5 [Gateway Advanced] タブ設定

| フィールド                                             | 設定                    |
|---------------------------------------------------|-----------------------|
| 拡張コール ルーティング                                      |                       |
| Call Connect Mode                                 | [OnAnswer] をクリックします。  |
| Send DNIS to VoIP<br>Endpoint                     | [No] をクリックします。        |
| Destination for<br>Unroutable IP Calls            | このフィールドは空白のままにしておきます。 |
| Destination for<br>Unroutable PBX Calls           | このフィールドは空白のままにしておきます。 |
| Monitor Call<br>Connections                       | [No] をクリックします。        |
| テレフォニー                                            |                       |
| Minimum Call Party<br>Delay                       | 500 と入力します。           |
| Maximum Call Party<br>Delay                       | 2000 と入力します。          |
| Dial Digit on Time                                | 100 と入力します。           |
| Dial Inter-Digit Time                             | 100 と入力します。           |
| Dial Pause Time                                   | 2000 と入力します。          |
| Turn MWI On FAC                                   | このフィールドは空白のままにしておきます。 |
| Turn MWI Off FAC                                  | このフィールドは空白のままにしておきます。 |
| Dial Send Key                                     | [None] をクリックします。      |
| Outbound Call Connect<br>Timeout                  | 10000 と入力します。         |
| Wait for<br>Ringback/Connect on<br>Blind Transfer | Yes をクリックします。         |

| フィールド                         | 設定                                                      |  |  |
|-------------------------------|---------------------------------------------------------|--|--|
| Hunt Group Extension          | Cisco Unity Connection ボイス メッセージ ポートのパイロット番号を入力<br>します。 |  |  |
| オーディオ                         |                                                         |  |  |
| Audio Compression             | オーディオ圧縮用の優先コーデックをクリックします。                               |  |  |
|                               | • G.711                                                 |  |  |
|                               | • G.729AB                                               |  |  |
| RTP Digit Relay Mode          | [RFC2833] をクリックします。                                     |  |  |
| Signaling Digit Relay<br>Mode | [Off] をクリックします。                                         |  |  |
| Voice Activity<br>Detection   | [On] をクリックします。                                          |  |  |
| Frame Size                    | 適切な設定をクリックします。                                          |  |  |
|                               | • G.711 : <b>20</b>                                     |  |  |
|                               | • G.729AB : 10                                          |  |  |
|                               | $\wedge$                                                |  |  |
|                               | <b>注意</b> 正しい設定を使用しない場合、無音のメッセージが記録され続けることになります。        |  |  |
| Frames Per Packet             | 適切な設定をクリックします。                                          |  |  |
|                               | • G.711 : <b>1</b>                                      |  |  |
|                               | • G.729AB : <b>2</b>                                    |  |  |
|                               | $\wedge$                                                |  |  |
|                               | →→ → → → → → → → → → → → → → → → → → →                  |  |  |
|                               | ることになります。                                               |  |  |
| Quality of Service            |                                                         |  |  |

| 表 D-5 | [Gateway | Advanced] | タ | ブ設定 | (続き) |
|-------|----------|-----------|---|-----|------|
|-------|----------|-----------|---|-----|------|

| Call Control QOS Byte | 104 と入力します (DSCP AF31 と同等)。 |
|-----------------------|-----------------------------|
| RTP QOS Byte          | 184 と入力します (DSCP EF と同等)。   |
| トラップとアラーム             |                             |
| E-mail Alarms Enabled | [No] をクリックします。              |
| SNMP Traps Enabled    | [No] をクリックします。              |
| HTTP Server Enabled   | [Yes] をクリックします。             |
| HTTPs Server Enabled  | [No] をクリックします。              |

- **ステップ 16** [Apply Changes] をクリックします。
- **ステップ 17** [Gateway] ページで、[Gateway Capabilities] タブをクリックします。
- **ステップ 18** Cisco Unity Connection のボイス メッセージ ポートによって使用されるすべてのポートについて次の 設定を入力します。

| フィールド                        | 設定                                                                       |
|------------------------------|--------------------------------------------------------------------------|
| Telephony Port<br>Capability | [Both] をクリックします。                                                         |
| Telephony Port Enabled       | Cisco Unity Connection のボイス メッセージ ポートによって使用される<br>ポートの場合、[Yes] をクリックします。 |
|                              | 使用していないポートの場合、[No] をクリックします。                                             |

表 D-6 [Gateway Capabilities] タブ設定

- ステップ 19 [Apply Changes] をクリックします。
- **ステップ 20** [Configure] メニューで、[T1E1] をクリックします。
- ステップ 21 [T1E1] ページで、[T1/E1 Mode] タブをクリックします。
- ステップ 22 [T1/E1 Mode] タブで、次の設定を入力します。

表 D-7 [T1/E1 Mode] タブ設定

| フィールド          | 設定                   |
|----------------|----------------------|
| Line Mode      | [T1] をクリックします。       |
| Signaling Mode | [CAS] をクリックします。      |
| Interface Mode | [Terminal] をクリックします。 |

- ステップ 23 [Apply Changes] をクリックします。
- ステップ 24 [T1-CAS Protocol] タブをクリックします。
- ステップ 25 [T1-CAS Protocol] タブで、次の設定を入力します。

### 表 D-8 [T1-CAS Protocol] タブ設定

| フィールド                                | 設定                           |
|--------------------------------------|------------------------------|
| T1 CAS Protocol                      | 電話システム プログラミングと一致する設定を入力します。 |
| Line Encoding                        | 電話システム プログラミングと一致する設定を入力します。 |
| Framing                              | 電話システム プログラミングと一致する設定を入力します。 |
| Selects Transmit Pulse<br>Waveform   | 電話システム プログラミングと一致する設定を入力します。 |
| Flash Hook                           | 電話システム プログラミングと一致する設定を入力します。 |
| Consult Call Dialtone<br>Drop Code   | 電話システム プログラミングと一致する設定を入力します。 |
| Consult Call<br>Proceeding Drop Code | 電話システム プログラミングと一致する設定を入力します。 |
| Consult Call Busy Drop<br>Code       | 電話システム プログラミングと一致する設定を入力します。 |
| Consult Call Error Drop<br>Code      | 電話システム プログラミングと一致する設定を入力します。 |
| Consult Call Connected<br>Drop Code  | 電話システム プログラミングと一致する設定を入力します。 |

| フィールド                   | 設定                           |
|-------------------------|------------------------------|
| Consult Call            | 電話システム プログラミングと一致する設定を入力します。 |
| Disconnected Drop       |                              |
| Code                    |                              |
| MWI confirmation        | [No] をクリックします。               |
| Tone                    |                              |
| CPID Type               | [TypeII_CPID] をクリックします。      |
| Initial Wait for Inband | 100 と入力します。                  |
| CPID                    |                              |
| Inband CPID Complete    | 300 と入力します。                  |
| Timeout                 |                              |

## 表 D-8 [T1-CAS Protocol] タブ設定 (続き)

- ステップ 26 [Apply Changes] をクリックします。
- ステップ 27 [Configure] メニューで、[Serial Protocol] をクリックします。
- ステップ 28 [Serial Protocol] ページで、次の設定を入力します。

| フィールド                         | 設定                                                                                                    |  |
|-------------------------------|----------------------------------------------------------------------------------------------------|--|
| Serial Mode<br>(Master/Slave) | 適切な設定をクリックします。                                                                                                    |  |
|                               | <ul> <li>Master: この TIMG ユニットが電話システムからのデータ リンク シ<br/>リアル ケーブルに接続されている場合、この設定をクリックします。<br/>これは、電話システム連動で1つのマスター TIMG ユニットだけを使<br/>用する場合です。</li> </ul> |  |
|                               | <ul> <li>Slave: この TIMG ユニットが電話システムからのデータ リンク シリアル ケーブルに接続されていない場合、この設定をクリックします。これは、電話システム連動で複数のスレーブ TIMG ユニットのみを使用する場合です。</li> </ul>                |  |
| Serial Interface Protocol     | 電話システムで使用しているシリアル プロトコルをクリックします。                                                                                                    |  |
|                               | • SMDI                                                                                                    |  |
|                               | • MCI                                                                                                    |  |
|                               | • MD-110                                                                                                    |  |
| MWI Response Timeout          | 2000 と入力します。                                                                                                    |  |
| IP Address of Serial          | TIMG ユニットがマスターの場合、このフィールドを空白にします。                                                                                                    |  |
| Server                        | TIMG ユニットがスレーブの場合、マスター TIMG ユニット(電話システムからのデータ リンク シリアル ケーブルに接続されている TIMG ユニット)の IP アドレスを入力します。                                                       |  |
| Serial Cpid Expiration        | 5000 と入力します。                                                                                                    |  |
| Logical Extension             | TIMG ユニットがマスターの場合、このフィールドを空白にします。                                                                                                    |  |
| Number                        | TIMG ユニットがスレーブの場合、マスター TIMG ユニット(電話システムからのデータ リンク シリアル ケーブルに接続されている TIMG ユニット)の IP アドレスを入力します。                                                       |  |

## 表 D-9 [Serial Protocol] ページ設定

- ステップ 29 [Apply Changes] をクリックします。
- **ステップ 30** [Configure] メニューで、[SIP] をクリックします。
- ステップ 31 [SIP] ページで、次の設定を入力します。

表 D-10 [SIP] ページ設定

| フィールド                           | 設定                      |
|---------------------------------|-------------------------|
| Host and Domain Name            | TIMG ユニットのドメイン名を入力します。  |
| Transport Type                  | [UDP] をクリックします。         |
| Call as Domain Name             | [No] をクリックします。          |
| SIPS URI Scheme Enabled         | [No] をクリックします。          |
| Invite Expiration               | 120 と入力します。             |
| DNS Server Address              | DNS サーバの IP アドレスを入力します。 |
| Registration Server<br>Address  | このフィールドは空白のままにしておきます。   |
| Registration Server Port        | 5060 と入力します。            |
| Registration Expiration         | 3600 と入力します。            |
| UDP/TCP Transports<br>Enabled   | [Yes] をクリックします。         |
| TCP/UDP Server Port             | 5060 と入力します。            |
| Primary Proxy Server<br>Address | このフィールドは空白のままにしておきます。   |
| Primary Proxy Server Port       | 適用されません。デフォルト設定のままにします。 |
| Backup Proxy Server<br>Address  | 適用されません。デフォルト設定のままにします。 |
| Backup Proxy Server Port        | 適用されません。デフォルト設定のままにします。 |
| Proxy Query Interval            | 10 と入力します。              |
| T1 Time                         | 500 と入力します。             |
| T2 Time                         | 4000 と入力します。            |
| T4 Time                         | 5000 と入力します。            |

- ステップ 32 [Apply Changes] をクリックします。
- ステップ 33 [Configure] メニューで、[Tones] をクリックします。
- **ステップ 34** [Tones] ページで、[Learn] タブをクリックします。

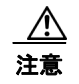

同じセッションで宛先アドレスを重複させることはできません。重複した場合、ラーニング トーンの処理が成功しません。同時にすべてのトーンを学習するために十分な電話がない場 合、適切な [Acquire Tone] チェックボックスをオンまたはオフにして、複数のセッションを 実行してトーンを個別に学習します。

**ステップ 35** [Tones] ページで、[Dialtone] イベントに対して [Acquire Tone] チェックボックスがオンになっていて、 [Destination Address] フィールドが空白であることを確認します。

- ステップ 36 [Tones] ページで、[Busy Tone] イベントに対して [Acquire Tone] チェックボックスがオンでトーンが 正しいことを確認する次のサブステップを実行します。
  - a. 使用可能な電話から、2番目の電話を呼び出します。
  - b. 2番目の電話で呼び出し音が鳴ったら応答し、両方の電話機を通話中にするために両方の受話器を 外した状態のままにします。
  - c. 3 番目の電話で、通話中のいずれかの電話にダイヤルします。
  - **d.** ビジー トーンが聞こえていることを確認します。
  - e. 3 番目の電話を切って、他の電話の受話器は外したままにします。
- **ステップ 37** [Tones] ページの [Busy Tone] に対する [Destination Address] フィールドに、ステップ 36c. で 3 番目 の電話からダイヤルした内線番号を入力します。
- **ステップ 38** [Tones] ページの [Error/Reorder Tone] イベントに対して、[Acquire Tone] チェックボックスがオンで あることを確認し、トーンが正しいことを確認するために次の手順を行います。
  - a. 使用可能な電話から、存在しない内線番号にダイヤルします。
  - **b.** リオーダー トーンまたはエラー トーンが聞こえることを確認します。
  - C. 電話を切ります。
- **ステップ 39** [Tones] ページの [Error/Reorder Tone] に対する [Destination Address] フィールドで、ステップ 38a. で 入力した内線番号を入力します。
- ステップ 40 [Tones] ページの [Ringback Tone] イベントに対して、[Acquire Tone] チェックボックスがオンである ことを確認し、トーンが正しいことを確認するために次の手順を行います。
  - a. 使用可能な電話から、存在しない内線番号にダイヤルします。
  - **b.** 呼び出し音が聞こえていることを確認します。
  - **C.** 電話を切ります。
- **ステップ 41** [Tones] ページの [Ringback Tone] に対する [Destination Address] フィールドに、ステップ 40a. でダイ ヤルした内線番号を入力します。
- **ステップ 42** [Learn] をクリックします。
- **ステップ 43** 処理が完了した場合、新しく学習したトーンの各チェックボックスをオンにして、[Apply] をクリック します。
- ステップ 44 ステップ 36 で使用した電話を切ります。
- **ステップ 45** TIMG ユニットが Nortel SL-100 電話システムに接続されている場合、次の手順を行ってスタッター ダ イヤル トーンを学習します。これに該当しない場合は、ステップ 46 に進みます。
  - **a.** [Tones] ページの [Dialtone] イベントに対する [Learn] タブで、[Acquire Tone] チェックボックス がオンであることを確認して [Destination Address] フィールドに! と入力します。
  - **b.** その他のトーンについてはすべて [Acquire Tone] チェックボックスをオフにします。
  - **c.** [Learn] をクリックします。
  - **d.** 処理が完了した場合、新しく学習したトーンの各チェックボックスをオンにして、[Apply] をク リックします。
- ステップ 46 [Configure] メニューで、[Restart] をクリックします。
- **ステップ 47** [Restart] ページで、[Restart Unit Now] をクリックします。
- ステップ 48 TIMG ユニットを再起動した場合、[View] メニューで [Refresh] をクリックします。

ステップ 49 残りのすべての TIMG ユニットでステップ 1 ~ステップ 48 を繰り返します。

## インバンド連動の TIMG 設定(ファームウェア バージョン 5.x)

#### インバンド連動の TIMG ユニットを設定する

- **ステップ1** Windows ワークステーションで、TIMG ユニットにログインします。
- **ステップ 2** [Configure] メニューで、[IP] をクリックします。
- ステップ3 [IP] ページで、LAN1 について次の設定を入力します。

#### 表 D-11 LAN1 の [IP] ページ設定

| フィールド                              | 設定                                                        |  |
|------------------------------------|-----------------------------------------------------------|--|
| Client IP Address                  | TIMG ユニットに使用する新しい IP アドレスを入力します                           |  |
|                                    | (これは、連動の作成時に UTIM に入力する IP アドレスです)。                       |  |
| Client Subnet Mask                 | サブネット マスクがデフォルトの IP アドレスと異なる場合は新しいサブ<br>ネット マスクを入力します。    |  |
| Default Network<br>Gateway Address | TIMG ユニットが使用するデフォルトのネットワーク ゲートウェイ ルー<br>タの IP アドレスを入力します。 |  |
| BOOTP Enabled                      | DHCP を使用している場合は、[Yes] をクリックします。                           |  |
|                                    | DHCP を使用していない場合は、[No] をクリックします。                           |  |

- **ステップ 4** [Apply Changes] をクリックします。
- ステップ 5 [Configure] メニューで、[System] をクリックします。
- ステップ6 [System] ページで、次の設定を入力します。

#### 表 D-12 システムおよびテレフォニー グループの [System] ページ設定

| フィールド          | 設定               |
|----------------|------------------|
| Operating Mode | [SIP] をクリックします。  |
| PCM Coding     | [uLaw] をクリックします。 |

- **ステップ7** [Apply Changes] をクリックします。
- **ステップ8** [Configure] メニューで、[Gateway] をクリックします。
- **ステップ 9** [Gateway] ページで、[Gateway Routing] タブをクリックします。
- **ステップ 10** [Gateway Routing] タブで、Connection クラスタのない Cisco Unity Connection の場合、ステップ 11 に進みます。Cisco Unity Connection に Connection クラスタを構成した場合、次のサブステップを実行します。
  - **a.** [Fault Tolerance Enabled] フィールドで、[Yes] をクリックします。
  - **b.** [Load Balancing Enabled] フィールドで、[No] をクリックします。

ステップ 11 [VoIP Endpoint ID] で、次の設定を入力します。

| フィールド                  | 設定                                                                                                 |
|------------------------|----------------------------------------------------------------------------------------------------|
| VoIP Endpoint ID:<br>1 | <i>(Connection クラスタのない Cisco Unity Connection)</i> Cisco Unity Connection サーバのサーバ名を入力します。          |
|                        | <i>(Connection を構成した Cisco Unity Connection)</i> サブスクライバ<br>Cisco Unity Connection サーバのサーバ名を入力します。 |
| VoIP Endpoint ID:<br>2 | <i>(Connection クラスタのない Cisco Unity Connection)</i> Cisco Unity Connection サーバのサーバ名を入力します。          |
|                        | <i>(Connection を構成した Cisco Unity Connection)</i> パブリッシャ Cisco Unity Connection サーバのサーバ名を入力します。     |

表 D-13 [Gateway Routing] タブ設定

- ステップ 12 [Apply Changes] をクリックします。
- **ステップ 13** [Gateway] ページで、[Gateway Advanced] タブをクリックします。
- ステップ 14 [Gateway Advanced] タブで、次の設定を入力します。

| 表 | D-14 | [Gateway Advanced] | タ | ブ設定 |
|---|------|--------------------|---|-----|
|---|------|--------------------|---|-----|

| フィールド                                   | 設定                                  |  |
|-----------------------------------------|-------------------------------------|--|
| 拡張コール ルーティング                            |                                     |  |
| Call Connect Mode                       | [OnAnswer] をクリックします。                |  |
| Send DNIS to VoIP<br>Endpoint           | [No] をクリックします。                      |  |
| Destination for<br>Unroutable IP Calls  | このフィールドは空白のままにしておきます。               |  |
| Destination for<br>Unroutable PBX Calls | このフィールドは空白のままにしておきます。               |  |
| Monitor Call<br>Connections             | [No] をクリックします。                      |  |
| テレフォニー                                  |                                     |  |
| Minimum Call Party<br>Delay             | 500 と入力します。                         |  |
| Maximum Call Party<br>Delay             | 2000 と入力します。                        |  |
| Dial Digit on Time                      | 100 と入力します。                         |  |
| Dial Inter-Digit Time                   | 100 と入力します。                         |  |
| Dial Pause Time                         | 2000 と入力します。                        |  |
| Turn MWI On FAC                         | 電話システムが MWI をオンにするために使用するコードを入力します。 |  |
| Turn MWI Off FAC                        | 電話システムが MWI をオフにするために使用するコードを入力します。 |  |
| Dial Send Key                           | [None] をクリックします。                    |  |
| Outbound Call Connect<br>Timeout        | 10000 と入力します。                       |  |

| フィールド                                             | 設定                                                      |  |  |
|---------------------------------------------------|---------------------------------------------------------|--|--|
| Wait for<br>Ringback/Connect on<br>Blind Transfer | [Yes] をクリックします。                                         |  |  |
| Hunt Group Extension                              | Cisco Unity Connection ボイス メッセージ ポートのパイロット番号を入力<br>します。 |  |  |
| オーディオ                                             |                                                         |  |  |
| Audio Compression                                 | オーディオ圧縮用の優先コーデックをクリックします。                               |  |  |
|                                                   | • G.711                                                 |  |  |
|                                                   | • G.729AB                                               |  |  |
| RTP Digit Relay Mode                              | [RFC2833] をクリックします。                                     |  |  |
| Signaling Digit Relay<br>Mode                     | [Off] をクリックします。                                         |  |  |
| Voice Activity<br>Detection                       | [On] をクリックします。                                          |  |  |
| Frame Size                                        | 適切な設定をクリックします。                                          |  |  |
|                                                   | • G.711 : <b>20</b>                                     |  |  |
|                                                   | • G.729AB : 10                                          |  |  |
|                                                   | $\wedge$                                                |  |  |
|                                                   | <b>注意</b> 正しい設定を使用しない場合、無音のメッセージが記録され続け<br>ることになります。    |  |  |
| Frames Per Packet                                 | 適切な設定をクリックします。                                          |  |  |
|                                                   | • G.711 : <b>1</b>                                      |  |  |
|                                                   | • G.729AB : <b>2</b>                                    |  |  |
| $\wedge$                                          |                                                         |  |  |
|                                                   | <b>注意</b> 正しい設定を使用しない場合、無音のメッセージが記録され続けることになります。        |  |  |
| Quality of Service                                | -                                                       |  |  |
| Call Control QOS Byte                             | 104 と入力します (DSCP AF31 と同等)。                             |  |  |
| RTP OOS Byte                                      | 194 トリカリオオ (DCOD FE トロダ)                                |  |  |

|  | 表 D-14 | [Gateway Adv | /anced] タブ設定 | (続き) |
|--|--------|--------------|--------------|------|
|--|--------|--------------|--------------|------|

| <b>( )</b>            |                           |
|-----------------------|---------------------------|
| RTP QOS Byte          | 184 と入力します (DSCP EF と同等)。 |
| トラップとアラーム             |                           |
| E-mail Alarms Enabled | [No] をクリックします。            |
| SNMP Traps Enabled    | [No] をクリックします。            |
| HTTP Server Enabled   | [Yes] をクリックします。           |
| HTTPs Server Enabled  | [No] をクリックします。            |

- **ステップ 15** [Apply Changes] をクリックします。
- **ステップ 16** [Gateway] ページで、[Gateway Capabilities] タブをクリックします。
- **ステップ 17** Cisco Unity Connection のボイス メッセージ ポートによって使用されるすべてのポートについて次の 設定を入力します。

| 表 | D-15 | [Gateway Capabilities] | タ | ブ設定 |
|---|------|------------------------|---|-----|
|---|------|------------------------|---|-----|

| フィールド                        | 設定                                                                       |
|------------------------------|--------------------------------------------------------------------------|
| Telephony Port<br>Capability | [Both] をクリックします。                                                         |
| Telephony Port Enabled       | Cisco Unity Connection のボイス メッセージ ポートによって使用される<br>ポートの場合、[Yes] をクリックします。 |
|                              | 使用していないポートの場合、[No] をクリックします。                                             |

- ステップ 18 [Apply Changes] をクリックします。
- **ステップ 19** [Configure] メニューで、[T1E1] をクリックします。
- ステップ 20 [T1E1] ページで、[T1/E1 Mode] タブをクリックします。
- ステップ 21 [T1/E1 Mode] タブで、次の設定を入力します。

表 D-16 [T1/E1 Mode] タブ設定

| フィールド          | 設定                   |
|----------------|----------------------|
| Line Mode      | [T1] をクリックします。       |
| Signaling Mode | [CAS] をクリックします。      |
| Interface Mode | [Terminal] をクリックします。 |

- ステップ 22 [Apply Changes] をクリックします。
- **ステップ 23** [T1-CAS Protocol] タブをクリックします。
- ステップ 24 [T1-CAS Protocol] タブで、次の設定を入力します。

### 表 D-17 [T1-CAS Protocol] タブ設定

| フィールド                                | 設定                           |
|--------------------------------------|------------------------------|
| T1 CAS Protocol                      | [Loop_Start] をクリックします。       |
| Line Encoding                        | [B8ZS] をクリックします。             |
| Framing                              | [EFS] をクリックします。              |
| Selects Transmit Pulse<br>Waveform   | [Short_Haul_110ft] をクリックします。 |
| Flash Hook                           | 550 と入力します。                  |
| Consult Call Dialtone<br>Drop Code   | !! と入力します。                   |
| Consult Call<br>Proceeding Drop Code | !! と入力します。                   |
| Consult Call Busy Drop<br>Code       | !と入力します。                     |
| Consult Call Error Drop<br>Code      | !! と入力します。                   |
| Consult Call Connected<br>Drop Code  | ,,,,, と入力します。                |

| フィールド                                     | 設定                      |
|-------------------------------------------|-------------------------|
| Consult Call<br>Disconnected Drop<br>Code | !と入力します。                |
| MWI confirmation<br>Tone                  | [No] をクリックします。          |
| CPID Type                                 | [TypeII_CPID] をクリックします。 |
| Initial Wait for Inband<br>CPID           | 5000 と入力します。            |
| Inband CPID Complete<br>Timeout           | 500 と入力します。             |

表 D-17 [T1-CAS Protocol] タブ設定 (続き)

- ステップ 25 [Apply Changes] をクリックします。
- **ステップ 26** [Configure] メニューで、[SIP] をクリックします。
- ステップ 27 [SIP] ページで、次の設定を入力します。

表 D-18 [SIP] ページ設定

| フィールド                           | 設定                      |
|---------------------------------|-------------------------|
| Host and Domain Name            | TIMG ユニットのドメイン名を入力します。  |
| Transport Type                  | [UDP] をクリックします。         |
| Call as Domain Name             | [No] をクリックします。          |
| SIPS URI Scheme Enabled         | [No] をクリックします。          |
| Invite Expiration               | 120 と入力します。             |
| DNS Server Address              | DNS サーバの IP アドレスを入力します。 |
| Registration Server<br>Address  | このフィールドは空白のままにしておきます。   |
| Registration Server Port        | 5060 と入力します。            |
| Registration Expiration         | 3600 と入力します。            |
| UDP/TCP Transports<br>Enabled   | [Yes] をクリックします。         |
| TCP/UDP Server Port             | 5060 と入力します。            |
| Primary Proxy Server<br>Address | このフィールドは空白のままにしておきます。   |
| Primary Proxy Server Port       | 適用されません。デフォルト設定のままにします。 |
| Backup Proxy Server<br>Address  | 適用されません。デフォルト設定のままにします。 |
| Backup Proxy Server Port        | 適用されません。デフォルト設定のままにします。 |
| Proxy Query Interval            | 10 と入力します。              |
| T1 Time                         | 500 と入力します。             |
| T2 Time                         | 4000 と入力します。            |
| T4 Time                         | 5000 と入力します。            |

- ステップ 28 [Apply Changes] をクリックします。
- ステップ 29 [Configure] メニューで、[Tones] をクリックします。
- **ステップ 30** [Tones] ページで、[Learn] タブをクリックします。

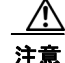

- 同じセッションで宛先アドレスを重複させることはできません。重複した場合、ラーニングトーンの処理が成功しません。同時にすべてのトーンを学習するために十分な電話がない場合、適切な [Acquire Tone] チェックボックスをオンまたはオフにして、複数のセッションを実行してトーンを個別に学習します。
- **ステップ 31** [Tones] ページで、[Dialtone] イベントに対して [Acquire Tone] チェックボックスがオンになっていて、 [Destination Address] フィールドが空白であることを確認します。
- **ステップ 32** [Tones] ページで、[Busy Tone] イベントに対して [Acquire Tone] チェックボックスがオンでトーンが 正しいことを確認する次のサブステップを実行します。
  - a. 使用可能な電話から、2番目の電話を呼び出します。
  - **b.** 2 番目の電話で呼び出し音が鳴ったら応答し、両方の電話機を通話中にするために両方の受話器を 外した状態のままにします。
  - c. 3番目の電話で、通話中のいずれかの電話にダイヤルします。
  - **d.** ビジー トーンが聞こえていることを確認します。
  - e. 3番目の電話を切って、他の電話の受話器は外したままにします。
- **ステップ 33** [Tones] ページの [Busy Tone] に対する [Destination Address] フィールドに、ステップ 32c. で 3 番目 の電話からダイヤルした内線番号を入力します。
- ステップ 34 [Tones] ページの [Error/Reorder Tone] イベントに対して、[Acquire Tone] チェックボックスがオンで あることを確認し、トーンが正しいことを確認するために次の手順を行います。
  - a. 使用可能な電話から、存在しない内線番号にダイヤルします。
  - **b.** リオーダー トーンまたはエラー トーンが聞こえることを確認します。
  - **C.** 電話を切ります。
- **ステップ 35** [Tones] ページの [Error/Reorder Tone] に対する [Destination Address] フィールドで、ステップ 34a. で 入力した内線番号を入力します。
- ステップ 36 [Tones] ページの [Ringback Tone] イベントに対して、[Acquire Tone] チェックボックスがオンである ことを確認し、トーンが正しいことを確認するために次の手順を行います。
  - a. 使用可能な電話から、存在しない内線番号にダイヤルします。
  - **b.** 呼び出し音が聞こえていることを確認します。
  - C. 電話を切ります。
- **ステップ 37** [Tones] ページの [Ringback Tone] に対する [Destination Address] フィールドに、ステップ 36a. でダイ ヤルした内線番号を入力します。
- **ステップ 38** [Learn] をクリックします。
- **ステップ 39** 処理が完了した場合、新しく学習したトーンの各チェックボックスをオンにして、[Apply] をクリックします。
- ステップ 40 ステップ 32 で使用した電話を切ります。
- **ステップ 41** [Configure] メニューで [Import/Export] をクリックします。
- ステップ 42 [Import/Export] ページの [Export Settings] で、[Export Settings] をクリックします。
- ステップ 43 [File Download] ダイアログボックスで、[Save] をクリックします。

- ステップ 44 [Save As] ダイアログボックスで、TIMG ユニットにアクセスする Windows ワークステーションを参照して、さらにファイルを保存するディレクトリを参照し、[Save] をクリックします。
- **ステップ 45** [Download Complete] ダイアログボックスで、[Open] をクリックします。ノートパッドで、保存した ファイル Config.ini が開きます。
- **ステップ 46** 次のパラメータの行を探します。 telautoanswer
- **ステップ 47** 行が次のようになっていて、パラメータの値が **no** であることを確認します。 telautoanswer = no
- **ステップ 48** 次のパラメータの行を探します。 telFacCDropProc
- **ステップ 49** 行が次のようになっていて、パラメータの値が**!!** であることを確認します。 telFacCDropProc = !!

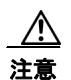

telFacCDropProc パラメータは!! に設定する必要があります。telFacCDropProc パラメータが1に設定されている場合、監視転送に失敗し、発信者は着信側標準グリーティングを2回 聞くことになります。

- ステップ 50 ファイルを保存して、ノートパッドを終了します。
- ステップ 51 TIMG ユニットの [Configure] メニューで、[Import/Export] をクリックします。
- ステップ 52 [Import/Export] ページの [Import Settings] で、[Browse] をクリックします。
- ステップ 53 [Choose File] ダイアログボックスで、保存したファイル Config.ini を参照します。
- ステップ 54 Config.ini をクリックして、[Open] をクリックします。
- ステップ 55 [Import/Export] ページで、[Import Settings] をクリックします。
- **ステップ 56** TIMG ユニットの再起動を要求された場合、OK をクリックします。
- ステップ 57 TIMG ユニットを再起動した場合、[View] メニューで [Refresh] をクリックします。
- ステップ 58 残りのすべての TIMG ユニットでステップ 1 ~ステップ 57 を繰り返します。